## Retrofitting a Luma NVR into a Wirepath System

These steps make it easy for you to install a new Luma Surveillance NVR into an existing system that used a Wirepath Surveillance NVR with Wirepath IP cameras.

## Why Is This Necessary?

.....

Because the Wirepath IP cameras were configured for the old NVR, the Luma NVR cannot access them with its plug-and-play capabilities. You must ensure that all of the Wirepath IP cameras are returned to a default state (specifically each camera's port, login, password, and IP address need to be restored to factory-default values).

• **Power Note:** The new Luma Surveillance NVRs have power over Ethernet (PoE), so you can physically plug your IP cameras directly into the NVR (up to 330' away).

A 1 Favorites

CAM\_012 CAM\_017

There are two methods to restore your cameras to default, described below.

## Method 1: Change the Network Settings

You can use the Wirepath IP installer to change the cameras' settings over the network.

- 1. Connect your Windows-compatible PC to the client's network.
- 2. Run the WPS IP Installer. The program automatically locates all Wirepath IP equipment in your network.
- 3. Select a camera to change by doubleclicking on its name in the equipment list. This takes you to a web browser page that gives you direct access to the camera's internal menu.
- Desktop
   IP Installer V3.0.exe

   Downloa
   Device lists:

   Gerver Name
   IP Address

   CAM\_016
   192.168.000.010

   PIZ.168.000.016
   Name

192.168.000.012

192.168.000.017

IP

Name

- 4. Log in as the administrator on that camera.
- 5. Click the **Config** button (in the top right corner of the camera panel) to access the configuration pages.
- 6. Within the configuration page, click on the **User Management** selection at the top left.
- 7. Click the word **Edit** in the line next to the administrator account. A dialog pops up.
- 8. Change the administrator account to have the username *admin* and the password *admin*. Click **OK**.

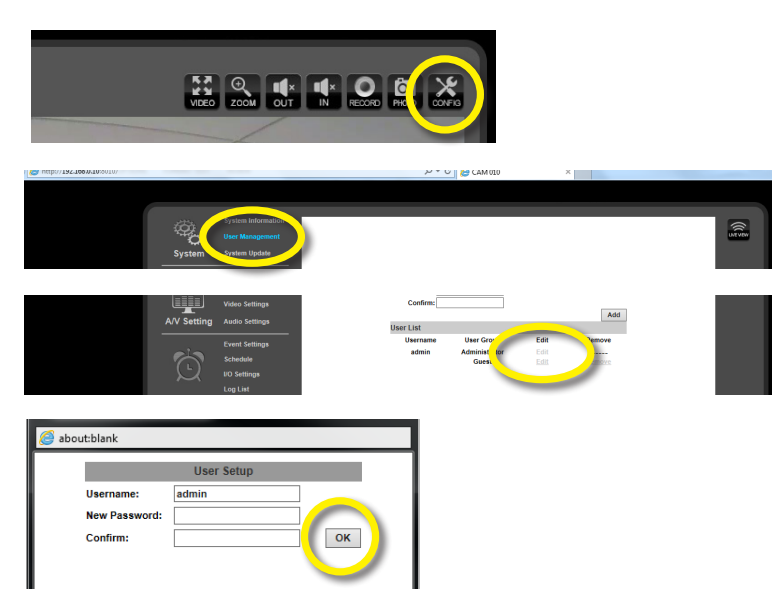

- -

168

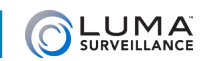

- 9. Close the camera's browser window.
- 10. Use the WPS IP installer to change the camera settings as follows:
  - Set the camera to DHCP.
  - Set Port1 (the HTTP port) to 80.
- 11. Click **Submit** to save changes for that camera.
- 12. Repeat steps 3–11 for each camera.

These steps change each camera back to its factory default state.

| Server Name                                          | IP Address                                 | IP Address |         |                   |     |      |                       |  |
|------------------------------------------------------|--------------------------------------------|------------|---------|-------------------|-----|------|-----------------------|--|
| CAM 010                                              | 192.168.000.010                            |            |         | • DHCP            |     |      |                       |  |
| PTZ CAM_016                                          | 192.168.000.016                            |            | Name    | 1                 | CAM | 2.0  | -                     |  |
| CAM_012                                              | 192.168.000.012                            |            |         |                   |     |      |                       |  |
| CAM_017                                              | 192.168.000.017                            |            | IP      | 192               | 168 | 0    | 10                    |  |
| CAM_023                                              | 192.168.000.023                            |            | Netwark | 255               | 255 | 255  | 0                     |  |
| CAM_020                                              | 192.168.000.020                            |            | neemoor | 1 200             | 200 | 200  | 0                     |  |
| CAM_015                                              | 192.168.000.015                            |            | Gateway | 192               | 168 | 0    | 1                     |  |
| Encoder-1ch 041                                      | 192.168.000.041                            |            | DNC 1   | 102               | 100 | 0    | 1                     |  |
| CAM_018                                              | 192.168.000.018                            | =          | DNS I   | 1.92              | 100 | U    | 1                     |  |
| CAM_014                                              | 192.168.000.014                            |            | DNS 2   | 255               | 200 | 200  | 255                   |  |
| CAM 027                                              | 192.168.000.027                            |            |         | -4                |     | -1   |                       |  |
| CAM U13                                              | 192.168.000.013                            |            | Port1   | 80                |     |      |                       |  |
|                                                      | 192.168.000.011                            |            | MAC     | 00-25-00-25-20 HA |     |      |                       |  |
| CAM_UZI                                              | 192.168.000.021                            |            |         | 1                 | -   |      |                       |  |
| LAM_UIS                                              | 192.168.000.019                            |            |         |                   |     |      |                       |  |
| CALA 025                                             | 192.100.000.044                            |            |         |                   |     |      |                       |  |
| CAM 023                                              | 192 168 000 024                            |            |         |                   |     |      |                       |  |
| CAM_024                                              | 192 168 000 026                            | -          |         |                   |     |      | and the second second |  |
| JAM 020                                              | Counch Dougla                              | - 1        |         |                   |     | Subr | it.                   |  |
|                                                      | Search Device                              | e          |         |                   |     | Jubi |                       |  |
| To Change Device Name,<br>1.Select the device on the | , IP address, and Gateway:<br>e left side. |            |         |                   |     | -    | -                     |  |
| 2.Change network param                               | eter on the right side.                    |            |         |                   |     |      |                       |  |
| 3.Press Submit button.                               |                                            |            |         |                   |     | Ex   | rit                   |  |
| A Prece ISearch Devicel                              | to re-search again.                        |            |         |                   |     |      |                       |  |

You can now plug the IP camera directly into the Luma Surveillance NVR. When you do, the recorder will assign each of the cameras a new IP address.

In this default state, you can also add the IP camera to the Luma Surveillance NVR using the web interface. Navigate to **Settings > Camera Management > IP Camera** and click on **Quick Add**.

## Method 2: Reset the Camera Hardware

This method requires direct physical access to each camera. It is the most labor-intensive, but also the most reliable.

- 1. Unplug each camera and open the camera casing.
- 2. Press and hold down the reset button, then power up the camera. Continue holding the reset button down for 30 seconds, then release it to allow the camera to finish its boot-up.
- 3. Replace the casing. The camera should now be in its factory-default state. If not, check your camera manual.